## Logging onto Bedrock Vocabulary

- 1. On your device go to <a href="https://app.bedrocklearning.org/">https://app.bedrocklearning.org/</a>
- 2. When you get to the sign in screen you need to click the button that says

| STREER PERSEVERANCE | Student        | Guardian/Teacher |
|---------------------|----------------|------------------|
| 1 1 1 2 E           | Username       |                  |
| Welcome to          | Password       |                  |
| Bedrock             | Sign in        |                  |
|                     | Or log in with | Congle           |
| P W THE WAY         | Unice 365      | Google           |

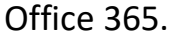

- After you have clicked Office 365 it will then ask you for your Office 365 details. This is your school email address and password. If your name was John Smith then your email address is <a href="mailto:smithjohn@cornerstoneacademy.org.uk">smithjohn@cornerstoneacademy.org.uk</a> and then it is your normal school password.
- 4. Once you have entered your Office 365 details it will then log you in to Bedrock.
- 5. When logged in, click continue to carry on with your lessons
- 6. If you have any issues then email your English teacher or <a href="mailto:support@cornerstoneacademy.org.uk">support@cornerstoneacademy.org.uk</a>